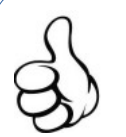

# Coup de pouce : le diagramme d'activité

Comment déchiffrer le langage de programmation Groomy SysML?

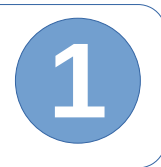

### Voici un exemple de programmation :

Ce programme va permettre d'allumer un DEL et émettre un son en ouvrant une porte. Le programme est réalisé avec le logiciel Groomy SysML

### L'analyse du programme :

Ce programme est constitué des symboles suivants :

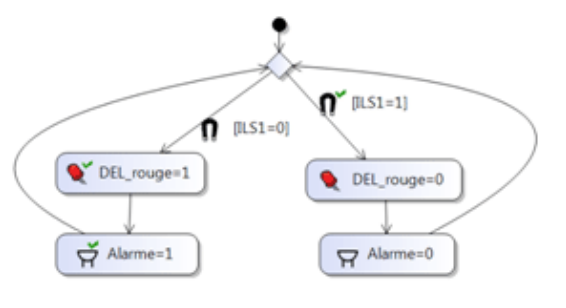

| Nom                           | Symbole              | Rôle                                                                                            |
|-------------------------------|----------------------|-------------------------------------------------------------------------------------------------|
| Nœud initial                  |                      | Début du programme                                                                              |
| Nœud de décision<br>ou fusion | $\diamond$           | Permettre au programme de déclencher des évènements différents                                  |
| Action                        |                      | Définir une action                                                                              |
| Commentaire                   | commentaire          | Faire un commentaire qui ne modifie pas<br>le programme                                         |
| Connecteur                    | >                    | Les flèches sont appelées également des <b>connecteurs</b> .                                    |
| Évènements variables          | ↑ (ILS1=0)           | Les deux évènements sont déclenchés en<br>fonction de l'état physique du capteur<br>magnetique. |
| Nœud final                    | $\overline{\bullet}$ | Fin du programme                                                                                |

Voici l'analyse de ce programme : Le nœud initial représente le début du programme. Le nœud de décision permet au programme de déclencher deux évènements différents. Les deux évènements sont déclenchés en fonction de l'état physique du capteur magnétique [ILS1=0] n Si la porte est ouverte ILS1 renvoi la valeur 0 alors DEL\_rouge=1 l'action suivante est d'allumer la **DEL rouge =1**. [ILS1=1] puis l'alarme=1. Le connecteur permet de retourner au nœud de décision. 🛱 Alarme=1 Si la porte est fermée ILS1 renvoi la valeur 1 alors • DEL\_rouge=0 La DEL\_rouge est éteinte DEL\_rouge =0, Alarme=0 puis l'alarme=1. Le connecteur permet de retourner au nœud de décision.

# Coup de pouce : le diagramme d'activité

Groomy

SysML

Comment réaliser un programme Groomy SysML?

# Lancer l'application Groomy SysML :

### Voici un exemple de programmation :

Ce programme va permettre d'allumer un DEL et émettre une allarme en ouvrant une porte. Le programme est réalisé avec le logiciel Groomy SysML

# 1. Présentation de l'interface du logiciel :

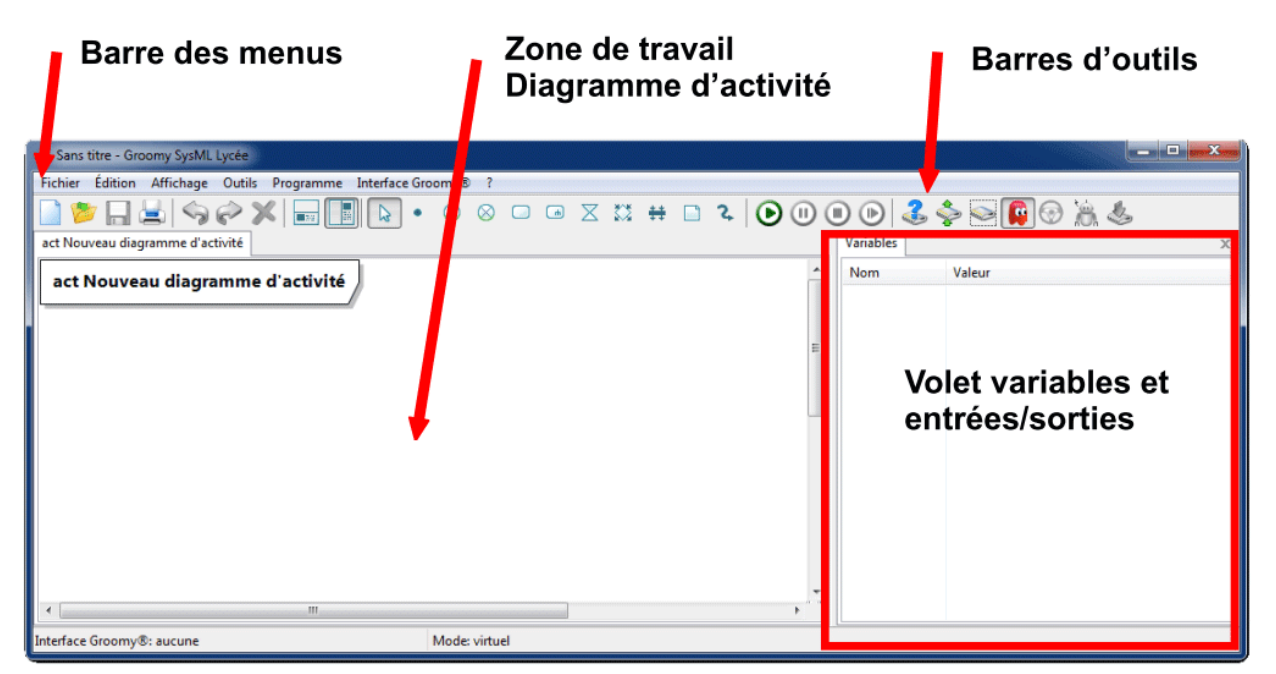

# 2. les barres d'outils

Les barres d'outils reprennent les commandes des menus

| Nom du menu | Barre d'icone | Rôle                                                     |
|-------------|---------------|----------------------------------------------------------|
| Fichier     | 📄 渗 🔚 📥       | Nouveau, Ouvrir, Enregistrer, Imprimer                   |
| Édition     | \$ \$ X       | Annuler, Rétablir, Supprimer                             |
| Affichage   |               | Volet bas, Volet droit                                   |
| Outils      | •••           | Pointeur, Nœud initial, Nœud final d'activité            |
|             | (m)           | Nœud final de flux, Action, Appelle un comportement,     |
|             | ∑ ≵≵          | Attente un évènement, Nœud de décision / fusion,         |
|             | # 🗋 🎗         | Nœud de bifurcation / jointure, Commentaire, Connecteur  |
| Programme   |               | Démarrer, Pause, Arrêter, Pas à pas                      |
| Interface   | 3             | Sélectionner une interface, Affectation Entrées/Sorties, |
|             |               | Simulateur, Mode virtuel, Mode manuel, Mode automate,    |
|             | 2             | l'élécharger le programme dans l'interface Groomy        |

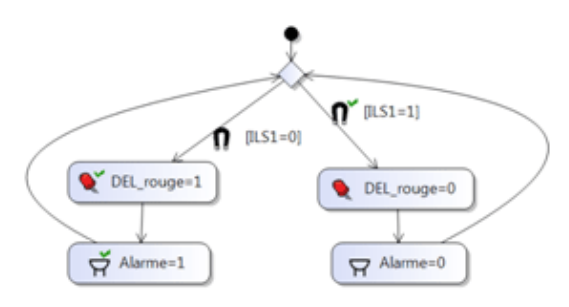

#### । 🕁 🖉 🧕 3. Affecter les entrées / sorties DEL\_rouge Alarme Avant d'écrire un programme, il faut définir les capteurs et actionneurs 2 3 nécessaires au pilotage du système et G> 5714 les affecter aux entrées/sorties de Sorties n riques l'interface Groomy®. analogique ..... ē Cliquer sur l'outil Sorties Affectation Entrées/Sorties, Croom 3.1 Glisser l'icône ILS sur la première Entrée numérique. 3.2 Glisser l'icône DEL\_rouge sur la première sortie numérique, et le **Entrées numériques** trées analogique Buzzer sur la seconde sortie... in the second second se 246 Cliquer sur OK. Ω 4. Édition du programme : 3.1 ILS1 4.1 Placer le nœud initial < 0,D 0,D 伊 巻 ▶ <-∽~∩ →~ ǘ 4.2 Placer le nœud de décision 4.3 Placer 4 actions Point de contrôle • • 🛇 🖸 📼 🛛 🐯 🖶 🗋 🤸 R 4.4 Relier avec les connecteurs pour courber le connecteurs 4.1 ▶ • • ⊗ □ ■ X X # 4.4 5. Affecter les capteurs et les actionneurs 5.1 Placer le capteur **ILS1** sur le connecteur (choisir l'état ILS1 =1) 5.2 Placer le capteur ILS1 sur le 2<sup>e</sup> connecteur Variables (choisir l'état ILS1=0) Nom Valeur 5.1 Capteurs **(**ILS1=1] **∩**ILS1 Actionneurs ₽Alarme **N** ILS1=1 🔍 DEL\_rouge 5.2 5.3 Placer la **DEL rouge** dans le symbole Action (choisir l'état **DEL rouge=0**) [ILS1=1]

[ILS1=0]

DEL\_rouge=0

Alarme=0

n

DEL\_rouge=1

Alarme=1

- 5.4 Placer la **DEL\_rouge** dans le symbôle Action (choisir l'état **DEL\_rouge=1**)
- 5.5 Procéder la même manière pour réaliser le diagramme d'activité ci-contre.

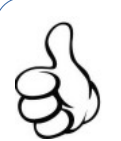

# Coup de pouce : le diagramme d'activité

Comment tester le programme Groomy SysML ?

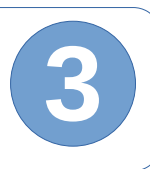

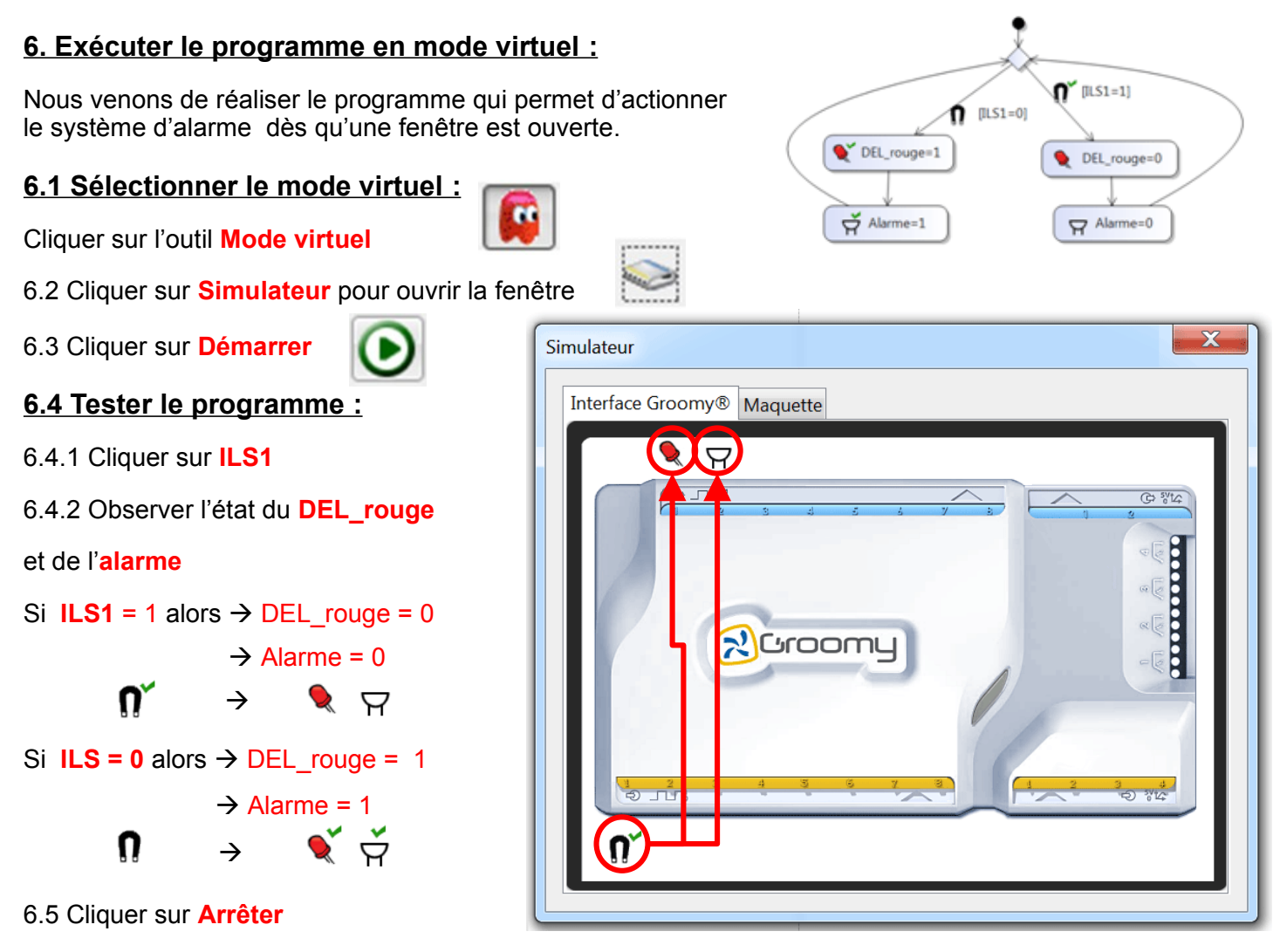

## 7. Exécuter le programme en mode manuel :

Vérifier le branchement des capteurs et actionneurs sur l'interface Groomy, à l'aide des cordons Groomy, et l'adresse IP sur l'interface.

7.1 Choisir l'interface Groomy à l'aide du bouton Sélectionner une interface

7.2 Cliquer sur Démarrer

7.3 Tester la maquette, appuyer sur le bouton poussoir 1, vérifier si la maquette monte ou descend.

7.4 cliquer sur Arrêter

## 8. Télécharger le programme dans l'interface Groomy :

Télécharge le programme compilé dans l'interface Groomy® en cliquant sur l'outil afin de rendre celle-ci autonome. Après avoir testé le programme en mode virtuel et/ou manuel, cette fonction permet de télécharger le programme dans l'interface Groomy® et de lancer son exécution en mode automate.

#### 9. Mode automate

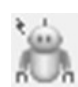

Exécute le programme téléchargé dans l'interface Groomy® qui est dans ce cas totalement autonome. Pour reprendre le contrôle de l'interface, il faut repasser en mode manuel.

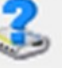